#### Versão 1/2021

# seiMG4.0

# **NOVIDADES DA VERSÃO SEI 4.0**

PLANEJAMENTO E GESTÃO

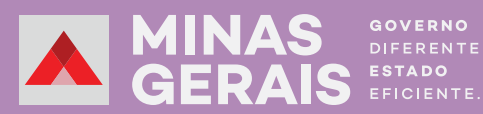

# O SEI atualizou sua versão e está trazendo diversas novidades!

A nova versão traz uma proposta mais moderna nas fontes, cores e *designs*. Além disso, possui novas funcionalidades que beneficiarão usuários e administradores.

Esta cartilha tem como objetivo fazer uma breve apresentação da versão SEI 4.0, informando a todos os usuários as novidades do sistema, com algumas orientações de como usar a nova versão.

Segue abaixo uma breve apresentação de algumas das principais novidades:

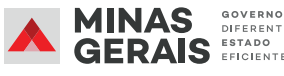

### 1 - LOGIN

Ao realizar o *login*, já é possível observar detalhes da nova interface do sistema, decorrente da atualização de sua identidade visual.

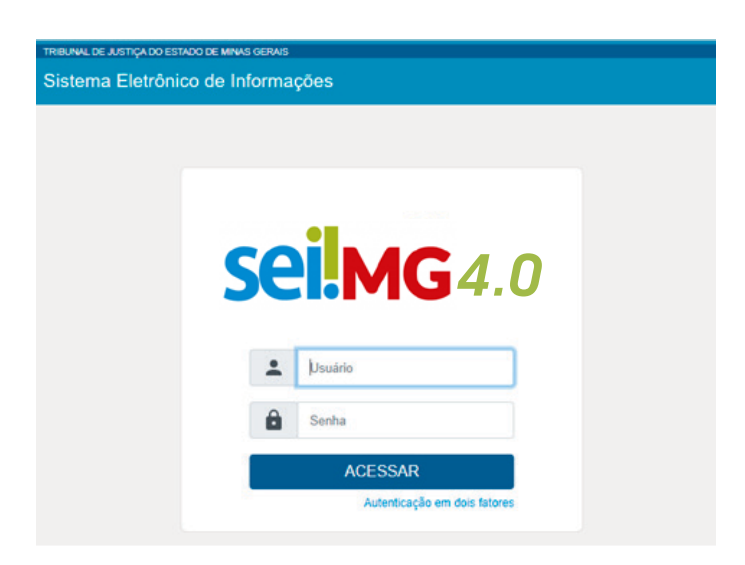

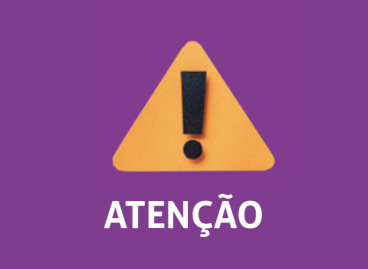

Visando mais segurança das informações, o sistema não permite mais a gravação de senhas. Dessa forma, o usuário deverá digitar a senha toda vez que logar. Essa alteração visa evitar login de terceiros ao perfil de acesso do usuário.

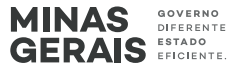

PLANEJAMENTO

E GESTÃO

#### 2 - **POP-UP**

Na versão anterior, ao se efetuar o login no SEI, abria-se uma janela automática com informações e novidades. Essa janela aberta em segundo plano era identificada como pop-up.

Na nova versão, essa janela tem dimensões maiores, possibilitando a visualização de todo o conteúdo, sem a necessidade de aumentá-la manualmente. Além disso, não será mais preciso desbloquear o pop-up do navegador, pois essa janela ficará disponível sempre que houver novo conteúdo.

Com essa atualização, mesmo havendo não havendo o desbloqueio do pop-up, as janelas automáticas de funcionalidades se abrirão, como, por exemplo, na assinatura e edição de documentos.

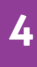

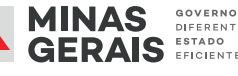

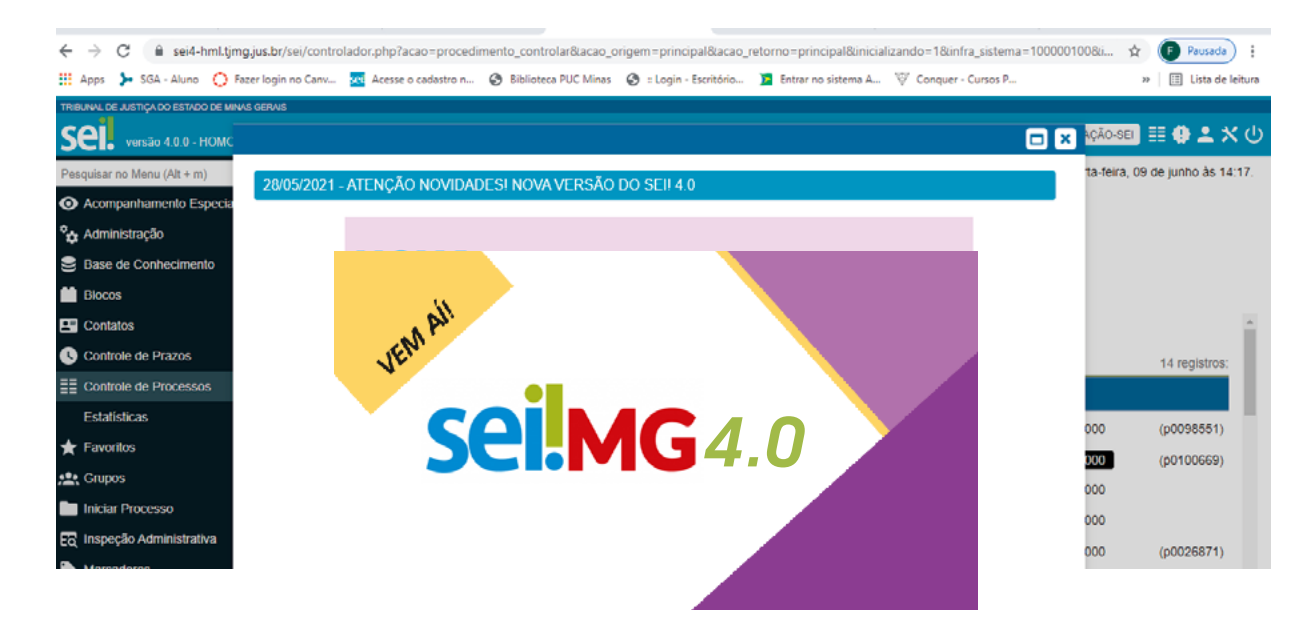

# **3 - TELA PRINCIPAL**

Na tela principal, foram feitas diversas mudanças, entre elas:

- nova interface;
- mudança no designer dos ícones;
- novas cores;
- nova disposição do menu e
- novas funcionalidades na tela de controle de processo.

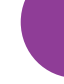

| TREUNAL DE JUEITION DO ESTADO DE MINAS DEMAIS |   |          |                 |                                                   |                          |         | Mena Pesquisar | ,P COORDENAÇÃO-SEI 🔡 | 0 ± ×    |
|-----------------------------------------------|---|----------|-----------------|---------------------------------------------------|--------------------------|---------|----------------|----------------------|----------|
| Pesquisar no Menu (Alt + m)                   |   | Con      | trole de Prod   | Cessos                                            |                          |         |                |                      |          |
| Acompanhamento Especial                       |   |          | -               |                                                   |                          |         |                |                      |          |
| 🏠 Administração                               | - |          | - <u></u>       | ; 📊 🗙 = 🔍 🛄 🏴 🖓 -                                 |                          |         |                |                      |          |
| 曼 Base de Conhecimento                        |   | <u> </u> |                 |                                                   |                          |         |                |                      |          |
| 🛗 Blocos                                      | • | Visuali  | zação detalhada | Ver processos atribuídos a mim Ver por marcadores | Ver por tipo de processo |         |                |                      |          |
| E Centatos                                    |   |          |                 |                                                   | 23 registros:            |         |                | 14 г                 | egistros |
| Controle de Prazos                            |   | ⊠        |                 | Recebidos                                         | 1                        | 2       | Gerados        |                      |          |
| E Controle de Processos                       |   |          | 🕒 🏅 🖏 🔇         | 0050652-34.2021.8.13.0000                         | (p0101877)               | - 🖹 🕈 🔖 | 0050690-64.20  | 21.8 13.0000 (p0)    | 098551)  |
| Estatísticas                                  |   |          |                 | 0018408-70.2021.8.13.0000                         |                          |         | 0050705-18.20  | 21.8.13.0000         | 100669)  |
| A. F                                          |   | _        | -               |                                                   |                          | _       |                |                      |          |

# 4 - TROCA DE UNIDADE

Antes, as unidades de lotação do usuário podiam ser vistas diretamente pela área de controle de processos, por meio de lista suspensa.

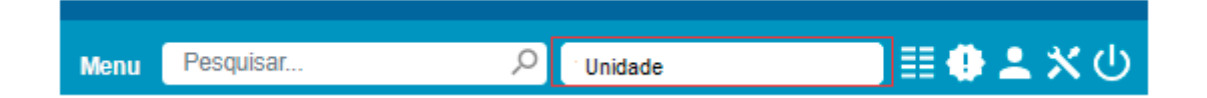

Agora, para alterar a unidade, ao clicar no campo disponível no cabeçalho do sistema, será aberta uma nova página, exclusiva para selecionar a unidade de trabalho, caso o usuário tenha acesso a mais de um setor no sistema.

Essa tela permite ao usuário fazer uma pesquisa para acessar a unidade desejada. Esse recurso facilita a troca de unidade para aqueles que possuem permissões de acesso em muitos setores.

Para realizar a pesquisa, devem-se utilizar os filtros disponíveis na tela, sendo possível pesquisar por "Sigla", "**Descrição da unidade**" ou "**Órgão**" e clicar em "**Pesquisar**".

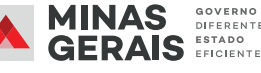

| Trocar l   | Unidade |                      |           | Pesquisar                                         |
|------------|---------|----------------------|-----------|---------------------------------------------------|
| Sigla:     |         | Descrição:           | Órgão:    |                                                   |
| 1          |         |                      | Todos     | •                                                 |
|            |         |                      |           | Lista de Unidades com Permissão (4613 registros): |
|            | Sigla   |                      | Descrição | Órgão                                             |
| 0          | 10*     | Gerência do Cartório |           | TJMG                                              |
| 0          | 10*     | Câmara Cível         |           | TJMG                                              |
| 0          | SEI     |                      |           | TJMG                                              |
| $\bigcirc$ | Sigla   | Descrição da Unidade |           | TJMG                                              |

Depois de realizada a pesquisa, ao se clicar na "**bolinha**" para seleção da unidade, será aberta automaticamente a área de controle da unidade acessada.

A alteração pelo nome da unidade aparecerá na barra de ferramentas do sistema, com o nome da unidade que o usuário está acessando.

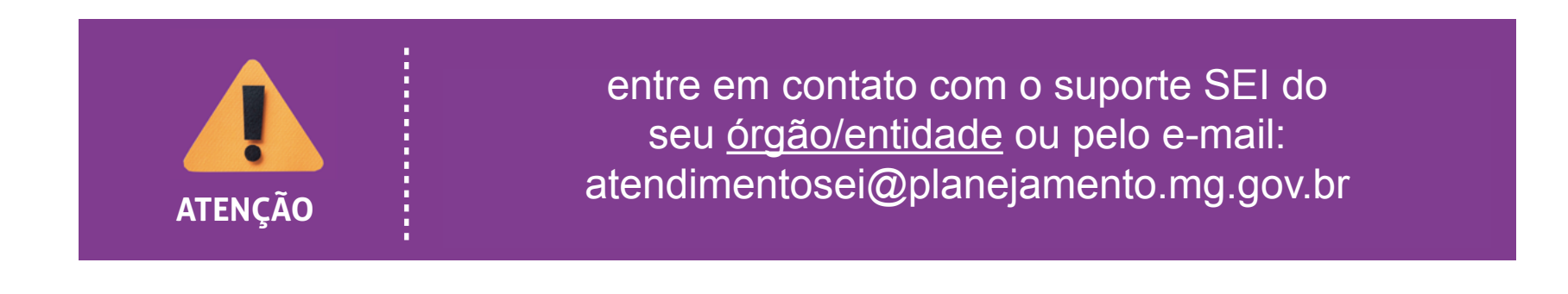

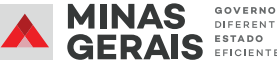

# 5 - ÍCONES

#### A tela de "Controle de Processo" agora possui NOVOS ÍCONES E FILTROS!

Na barra de ferramentas, houve uma releitura dos ícones já existentes, além da inclusão de novas funcionalidades. Abaixo segue um quadro comparativo de como era e como ficou:

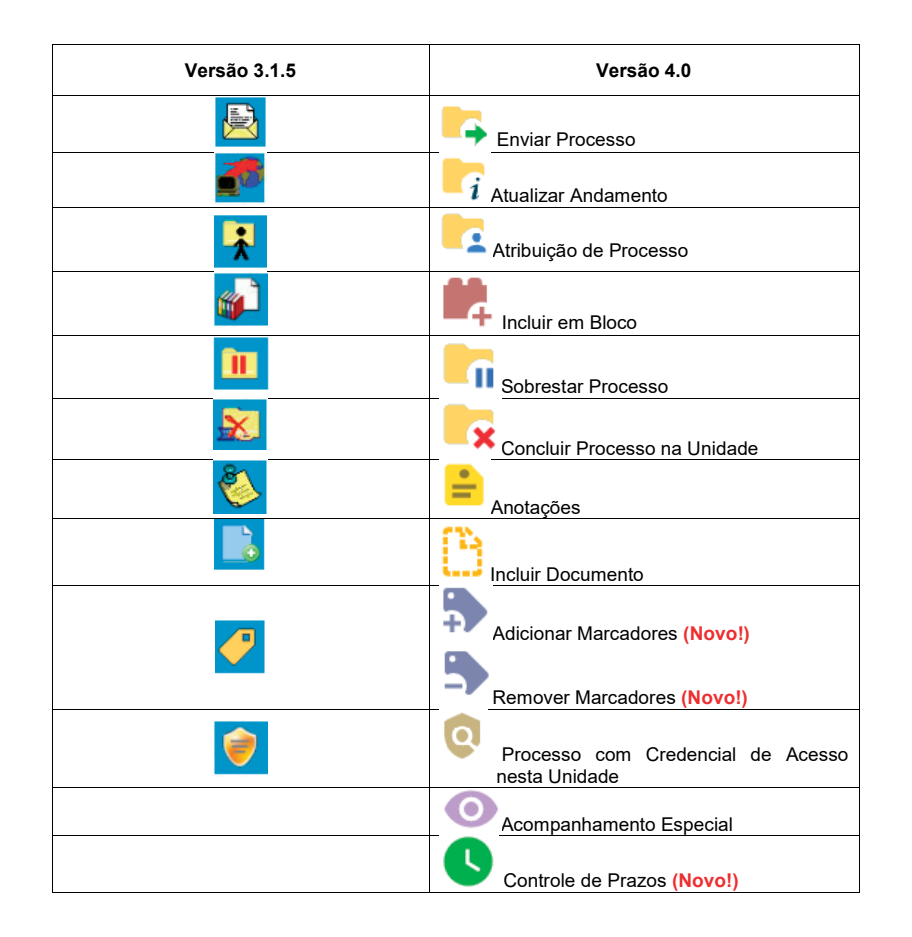

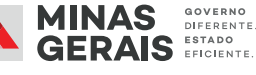

# 6 - FILTROS NA TELA DE CONTROLE DE PROCESSOS

Além dos filtros disponíveis na tela de controle, foi acrescido um novo tipo de filtro, o "**VER POR TIPO DE PROCESSO**", que permite visualizar a quantidade de processos existentes agrupados pelo tipo.

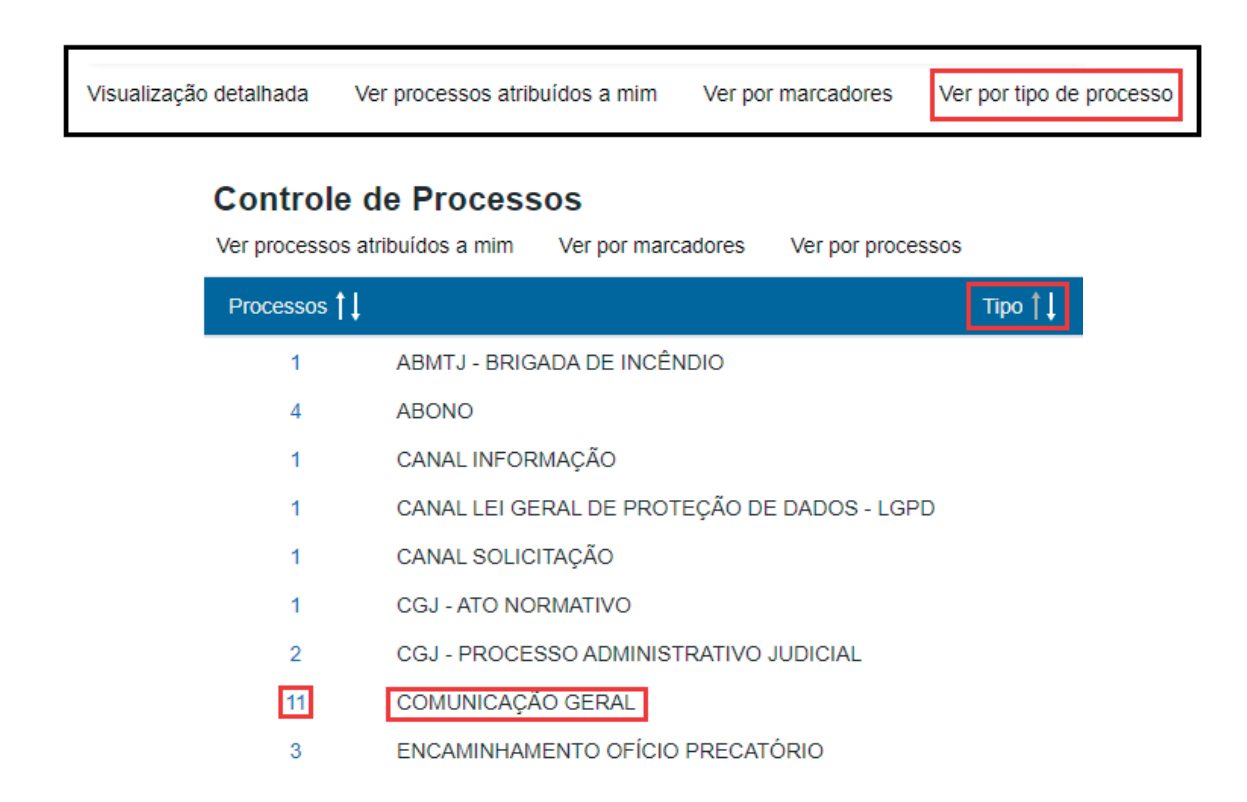

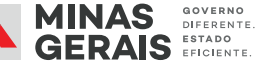

### 7 - MENU PRINCIPAL

No "Menu" do SEI, foram acrescidas novas funcionalidades, que seguem destacadas abaixo:

|                                      |   | Pesouisar no Menu (Alt + m)       |
|--------------------------------------|---|-----------------------------------|
| Administração                        | • |                                   |
| Controle de Processos                |   | Acompannamento Especial           |
| Iniciar Processo                     |   |                                   |
| Retorno Programado                   |   | Blocos                            |
| Pesquisa                             |   | Contatos                          |
| Base de Conhecimento                 |   | Controle de Prazos                |
| Textos Padrão                        |   | E Controle de Processos           |
| Modelos Favoritos                    |   | Estatísticas 🗸                    |
| Blocos de Assinatura                 |   | ★ Favoritos                       |
| Blocos de Reunião                    |   | • Grupos                          |
| Blocos Internos                      |   |                                   |
| Contatos                             |   |                                   |
| Processos Tramitados<br>Externamente |   | EQ Inspeçao Administrativa        |
| Processos Sobrestados                |   | Painel de Controle                |
| Acompanhamento Especial              |   | Q. Pesquisa                       |
| Marcadores                           |   | Pontos de Controle                |
| Pontos de Controle                   |   | Pronescos Sobrestados             |
| Estatísticas                         | • | Decesso Jouresaus                 |
| Grupos                               | • | Processos Tramitados Externamente |
| Inspeção Administrativa              |   | Relatórios 🗸                      |
| Requisição de Veículo                |   | Requisição de Veículo             |
| Relatórios                           | • | 🖨 Retorno Programado              |
| Infra                                | • | E Textos Padrão                   |
|                                      |   | 🖓 Infra 🗸 🗸                       |

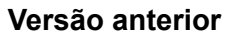

Versão SEI 4.0

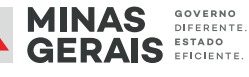

Além do menu lateral ter adquirido uma nova cor na versão 4.0 do SEI, ele exibirá cada funcionalidade acompanhada de seu respectivo ícone, para facilitar a identificação das ferramentas. Ademais, foram acrescidas as seguintes funções:

Pesquisar no menu: permite localizar as funções dentro do menu principal.

**Controle de Prazos:** permite estipular prazo para tramitação do processo.

| Definir Contro  | Definir Controle de Prazo |  |  |  |  |
|-----------------|---------------------------|--|--|--|--|
|                 |                           |  |  |  |  |
| Data certa      |                           |  |  |  |  |
| O Prazo em dias |                           |  |  |  |  |
| Concluir        |                           |  |  |  |  |

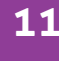

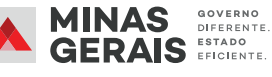

Painel de Controle: possibilita acompanhar o status de todos os processos da unidade.

| Painel de Controle                  |           |         |                    |                  | Atualizar Configurar |
|-------------------------------------|-----------|---------|--------------------|------------------|----------------------|
| Processos abertos:                  |           |         |                    |                  |                      |
| Total                               | Recebidos | Gerados | Sem Acompanhamento | Não Visualizados | Δ.                   |
| 25                                  | 22        | 3       | 24                 | 1                | 1                    |
| Controles de Prazos:                |           |         |                    |                  |                      |
|                                     | Tipo      |         |                    | Processos        | <b>A</b>             |
| C Em andamento                      |           |         |                    | 2                | 0                    |
| Nenhum retorno programado na unidad | •         |         |                    |                  |                      |
| Blocos de Assinatura abertos:       |           |         |                    |                  |                      |
|                                     | Shuqlo    |         | Blocos             | Documentos       | Sem Assinatura       |
| Gerados                             |           |         | 12                 | 24               | 11                   |
| Retornados                          |           |         | 4                  | 6                | 0                    |
| Grupos de blocos de assinatura a    | ibertos:  |         |                    |                  | Ver Minha Seleção    |
|                                     | Grupo 🕌   |         | Bocos †            | Documentos 1     | Sem Assinatura 🚺     |
| Sem grupo definido                  |           |         | 16                 | 30               | 11                   |
| Processos abertos por tipo:         |           |         |                    |                  | Ver Minha Seleção    |

#### **8 - MELHORIAS**

Foram promovidas diversas melhorias em algumas ferramentas já existentes na plataforma do SEI. Abaixo, seguem algumas delas:

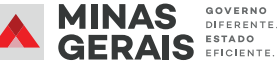

## • Acompanhamento Especial

| Acom         | panhamento Especial                     |                                |                                   |                      | Pesquisar Listar Grupos             | Alterar Grupo                 | Excluir Im    | primir Ee             |
|--------------|-----------------------------------------|--------------------------------|-----------------------------------|----------------------|-------------------------------------|-------------------------------|---------------|-----------------------|
| grupo:       |                                         |                                |                                   |                      |                                     |                               |               |                       |
| Todos        |                                         |                                |                                   | ~                    |                                     |                               |               |                       |
| alavras-chav | e para pesquisa:                        |                                |                                   |                      |                                     |                               |               |                       |
|              |                                         |                                |                                   |                      |                                     |                               |               |                       |
| S            | Processo †                              | Usuário † I                    | Data †↓                           | Grupo † I            | Observa                             | Lista de A                    | companhamento | s (10 regist<br>Ações |
|              | Processo †<br>0050138-36.2020.8.13.0000 | Usuário <b>†  </b><br>t0093831 | Data 14<br>18/05/2020<br>11:43:01 | Grupo †‡<br>Fernanda | Observa<br>Acompanhamento de demano | Lista de A<br>ação † ]<br>das | companhamento | s (10 regist<br>Ações |

Marcadores: Foram incluídas 22 (vinte e duas) novas cores de opções de marcadores para utilização do usuário.

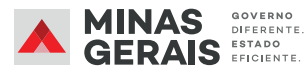

# **Comentários:** Possibilidade de incluir comentário no processo e documento.

| 0114505-83120201811310000 0 0     0     0     Comunicação Interna - CI 25001 4836     Anexo Alvará Judicial - 2ª Instância (46 | Comentários         |                 |          | Novo                              |              |
|----------------------------------------------------------------------------------------------------|---------------------|-----------------|----------|-----------------------------------|--------------|
| Manual ALVARÁ 1* INSTÂNCIA (4837)                                                                                              | Ver todos           |                 |          |                                   |              |
| Manifestação 4914242 consure                                                                                                   |                     |                 |          | Lista de Comentários (1 registro) |              |
| Manifestação 4954202 scmo 🗸 🎤                                                                                                  | Data                | Unidade         | Usuário  | Ações                             |              |
| 2 Consultar Andamento                                                                                                    | 10/05/2021 17:28:56 | COORDENAÇÃO-SEI | p0086208 | <b>B</b>                          |              |
|                                                                                                    | teste               |                 |          |                                   | 3 registros: |

# Bloco interno, assinatura e reunião

Foram promovidas melhorias no bloco de assinatura, interno e reunião, que auxiliarão na gestão dos processos, como, por exemplo, as sinalizações, conforme demonstrado abaixo:

| THURSDAY | E DE ANTIÇA DO E | TROO OF MINAS GERM | 45         |                   |                     |       |                                     |                               |                                                  |
|----------|------------------|--------------------|------------|-------------------|---------------------|-------|-------------------------------------|-------------------------------|--------------------------------------------------|
| se       | versão 4.0       |                    |            |                   |                     |       |                                     | Merce Pesquisar               | P COORDENAÇÃo-SEI 🗄 🛈 ᆂ 🛠                        |
| Blog     | cos Interi       | nos                |            |                   |                     |       | Pesquisar                           | Atribuit Concluir Excluit No  | va ] [Alterar Grupo ] [Listar Grupos ] [Imprimir |
| Palavr   | as-chave para    | pesquisa           |            | Grupo<br>Geradora |                     | ÷     | Sinalizações Prioritários Revisados | Estado<br>Gerado<br>Concluído |                                                  |
| Ver bio  | cos atribuídos   | a mim              |            | Todas             |                     | v     | Comentados                          |                               |                                                  |
| _        |                  |                    |            |                   |                     |       |                                     |                               | Lista de Blocos (7 registros)                    |
| ⊠        | Número 🚺         | Sinalizações       | Atribuição | Estado            | Geradora            | Grupo |                                     | Descrição 🚺                   | Ações                                            |
|          | 197679           | 000                |            | Gerado            | COORDENAÇÃO-<br>SEI | 4     | Férias Prêmio - Teste Lu            |                               | 1 IR 🛛 🗸 🖬                                       |
|          | 177776           | 000                |            | Gerado            | COORDENAÇÃO-<br>SEI |       | sivara                              |                               | 1 IR 🛛 🗸 🗉                                       |

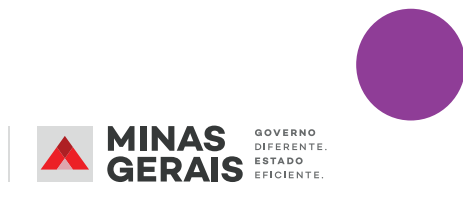

#### Árvore do processo

Para se realizar uma consulta na árvore do processo, agora é possível navegar utilizando as setas do teclado. Além disso, ao abrir os documentos, eles ficam marcados na cor azul, como meio de sinalizar os documentos já acessados na árvore do processo.

| Sel. versão 4.0.0 - HOMOLOGAÇÃO                                                                                                    |                                                                                                    |
|----------------------------------------------------------------------------------------------------|----------------------------------------------------------------------------------------------------|
| <ul> <li>0041717-23.2021.8.13.0000</li> <li>0041717-23.2021.8.13.0000</li> <li>0041717-23.2021.8.13.0000 (CANAL INF(</li> <li>0041717-23.2021.8.13.0000</li> <li>0041717-23.2021.8.13.0000 (CANAL INF(</li> <li>Link para Acesso Direto</li> </ul> | Processo aberto nas unidades:<br>14ª GACIV - Cláudia Maia<br>COORDENAÇÃO-SEI<br>OUVIDORIA (atribuído para t0062067) |
| Fechar                                                                                                    |                                                                                                    |

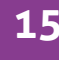

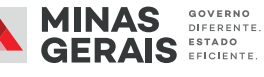

#### Pesquisa

A realização de pesquisa agora possui novos filtros para uma busca mais eficaz.

| Pesquisa                   |                                                | Pesquisar Limpar Minhas Pesquisas |
|----------------------------|------------------------------------------------|-----------------------------------|
|                            | Processos     Ocumentos    Gerados    Externos | Com Tramitação na Unidade         |
| Texto para Pesquisa:       |                                                | ?                                 |
| Órgão Gerador:             | Todos selecionados                             | * Restringir ao Órgão da Unidade  |
| Unidade Geradora:          |                                                |                                   |
| Assunto:                   |                                                |                                   |
| Assinatura / Autenticação: |                                                |                                   |
| Contato:                   |                                                |                                   |
|                            | 🚺 Interessado 🚺 Remetente                      | Destinatário                      |

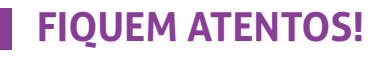

EM BREVE, SERÃO DIVULGADAS NOVAS CARTILHAS, MANUAIS E BOLETINS VOLTADOS PARA APRESENTAÇÃO DA VERSÃO DO SEI 4.0.

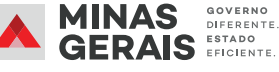

Em caso de dúvidas, entre em contato com o suporte SEI do seu <u>órgão/entidade</u> ou pelo e-mail: atendimentosei@planejamento.mg.gov.br

ANEJAMENTO E GESTÃO

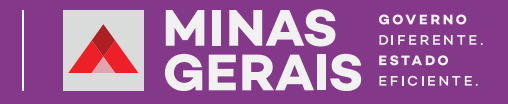